## **Pickup Reports**

To access the pickup page, either click the **Pickup Area** tab or **Pickup Area** link from the **Report Request Queued** page. The system displays the **Pickup Area** page:

| lvqapeweb03.qa.mpay.com:443                                                                                                    | Der    | ek Comi | Your Se        | Your Service Bureau Nar |             |               |  |  |  |  |
|----------------------------------------------------------------------------------------------------|--------|---------|----------------|-------------------------|-------------|---------------|--|--|--|--|
| Main Menu                                                                                                    |        | Re      | ports          | Help                    | Preferences | <u>Logout</u> |  |  |  |  |
| Derek Comic Books (NH0001)                                                                                                    |        |         |                |                         |             |               |  |  |  |  |
| Request Area Report Writer Pickup Area                                                                                                    |        |         |                |                         |             |               |  |  |  |  |
| Reports requested within the last 24 hours                                                                                                    |        |         |                |                         |             |               |  |  |  |  |
| NOTE: Adobe Reader or some other PDF viewing software is required to read or print the individual documents. If you do not have (or are not sure you have) PDF viewing software installed, you can <u>download the Acrobat Reader</u> for your computer. |        |         |                |                         |             |               |  |  |  |  |
| Report                                                                                                    | Status | Format  | Download       | Time                    |             |               |  |  |  |  |
| 3rd Party Sick Pay                                                                                                    | done   | PDF     | Download (66K) | 11/10/2016 2:54:41 PM   | Details     |               |  |  |  |  |
|                                                                                                    |        | F       | Refresh        |                         |             |               |  |  |  |  |

To retrieve the successful report with the blue check and *Status* of **done**, you can do one of two actions:

Click the **Download** link. The system displays the file in your browser, if you have the appropriate settings:

| Employee Listing |        | JC Publishing<br>Company (JCTest01) Check Date: 09 |              |            |        |      | 09/26/2 | /26/2013 P |     |      |                      |         |
|------------------|--------|----------------------------------------------------|--------------|------------|--------|------|---------|------------|-----|------|----------------------|---------|
|                  |        | 0.001                                              | <b>.</b> .:  |            |        | -    |         | Tax Status |     | Pay  |                      |         |
| Employee         | Emp Id | SSN<br>122 00 4567                                 | Location     | Hire Date  | Status | Туре | FED     | SITW       | SUI | Freq | Pay Rate<br>2 500 00 | Colorry |
| Catlin John C    | 1      | 014-00-7253                                        | 100-0110-113 | 08/01/2013 | A<br>4 | KF I | S-0     | MA/S-0     | MA  | s    | 5,000.00             | Salary  |
| Deane, Bryan C   | 2      | 456-00-3216                                        | 100-0110-104 | 09/24/2013 | A      | RFT  | S-0     | MA/S-0     | MA  | š    | 2,500.00             | Salary  |
| Maris, Heather N | 2      | 321-00-4567                                        | 100-0110-104 | 08/05/2013 | A      | RFT  | S-0     | MA/S-0     | MA  | ŝ    | 3,000.00             | Salary  |
|                  |        |                                                    |              |            |        |      |         |            |     |      | - /                  |         |

Right-click the **Download** link and select **Save Target As** or **Save Link As** (or something similar, according to the pop-up menu of your browser). Then save the file to the location of your choice.